## eScan Mobile Security for iOS: How to track Stolen Device?

Use the following simple steps to track the stolen device-

1. Go to Anti-theft portal

2. Login with your credentials

3. Select your device from the listed devices (if you have added multiple devices to the same acc ount)

4. Click on Locate to execute Locate Command.

5. The status will change to "Request Pending". Once the command is executed successfully t he status will again change to "Locate".

6. Click on View details.

7. It will display Last known location of your device along with the time stamp. Unique solution ID: #1302 Author: Samir Mhatre Last update: 2015-06-06 08:14